## **Supplier Portal –**

# How to request and manage access A User's Guide

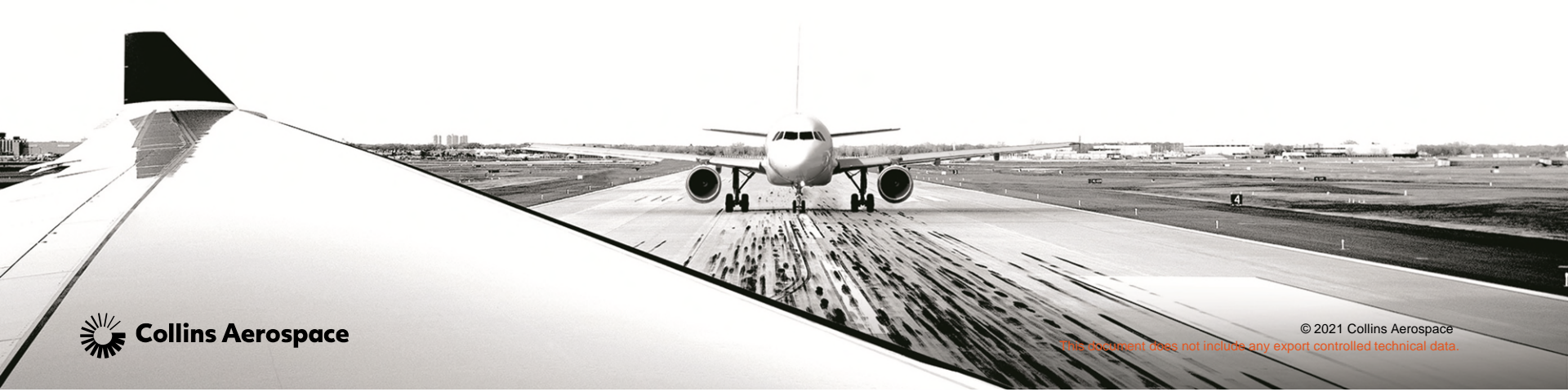

#### SUPPLIER PORTAL HOME PAGE -HTTPS://PORTAL.ROCKWELLCOLLINS.COM/HOME

| ← → C ☆ 🗎 portal.rockwellcollins.com/home |      |             |           |                      | 🖻 🖈 🕫 🌲 🖬 🥘 Paused) : |
|-------------------------------------------|------|-------------|-----------|----------------------|-----------------------|
| Sollins<br>Aerospace                      | Home | Customers • | Suppliers | Collinsaerospace.com | Sign In Register      |
| Welcome Support Notices Index V FAQ V     |      |             |           |                      |                       |
| Welcome                                   |      |             |           |                      |                       |

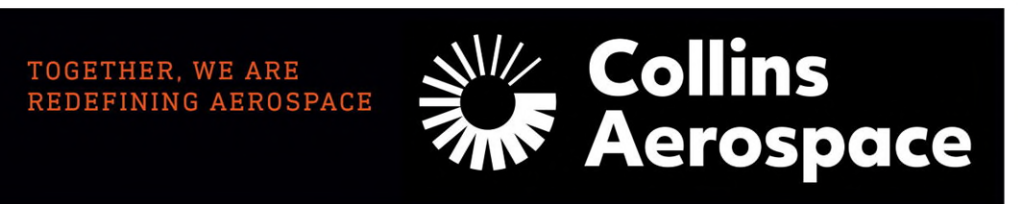

#### Welcome to the Collins Aerospace Portal

We're excited to announce that we have officially launched Collins Aerospace. We remain committed to seamless customer service excellence as we integrate Rockwell Collins and UTC Aerospace Systems. Right now, there are no functional changes in the way you access or use our customer/supplier portal.

This site is designed to support your needs, our customers and suppliers, 24/7, 365 days a year. Menu options are available where information is easy to find. You may need to register for the site using the link at the top of the page. You can then request access to the sites you need by choosing Manage Access. Here you will gain access to information such as:

Technical Publications

Account information

Place orders and check status

#### Update for Current and New Users

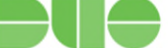

Duo Multifactor Authentication will be implemented soon. New users will be prompted to sign up for Duo during the registration process. Existing users will be required to perform a password reset by clicking on the Forgot Password link on the Sign In page. During the password reset, the existing user will be prompted to establish their Duo account.

#### **Planned Outages**

#### © 2022 Collins Aerospace Terms of Access | Privacy & Cookies

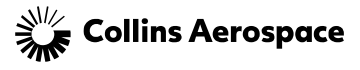

f 🖯 in 🖲

#### **GETTING REGISTERED**

NEW USER REGISTRATION

A red asterisk means the information is mandatory

Review the password rules

Review the terms and conditions, then accept

Submit

|              | User ID (Ernail Address) *                                                                                       |                    |   |
|--------------|----------------------------------------------------------------------------------------------------|--------------------|---|
|              | User ID                                                                                                    |                    | ± |
|              |                                                                                                    |                    |   |
|              | First Name *                                                                                                    | Last Name *        |   |
|              | First Name                                                                                                    | Last Name          |   |
|              | Middle Name                                                                                                    |                    |   |
|              | Middle Name                                                                                                    |                    |   |
|              | Company*                                                                                                    | Company Phone *    |   |
|              | Company                                                                                                    | Company Phone      |   |
|              | Address Line 1*                                                                                                  |                    |   |
| •            | Address Line 1                                                                                                   |                    |   |
| $\mathbf{N}$ | Address line 2                                                                                                   |                    |   |
|              | Address Line 2                                                                                                   |                    |   |
|              |                                                                                                    |                    |   |
|              | City                                                                                                    | State "            |   |
|              | City                                                                                                    | State              |   |
|              | Post Code *                                                                                                    | Country*           |   |
|              | karen_prior2000@yaho                                                                                             | Select Country     | ~ |
|              | Passing:                                                                                                    | Confirm Password * |   |
|              |                                                                                                    | Confirm Password   | o |
|              | Password show trave combination of uppercase lowercase digit symbol category  I Jaccept The Ierm And Conditions* |                    |   |

CANCEL SUBMIT

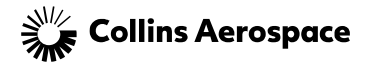

#### **GETTING REGISTERED**

• User will receive an email from portaladmin with a 6 digit code to insert here and submit. You can cut and paste from the email

| Registration   |                                                                                                    |
|----------------|----------------------------------------------------------------------------------------------------|
| Registration > | onfimation                                                                                                    |
|                | CONFIRMATION                                                                                                    |
|                |                                                                                                    |
| You will reco  | Thanky you for your interest in Collins Aerospace.<br>We a Confirmation Code from portaladmin@rockwellcollins.com. Please add this address to your urmal address book and check your junk mail folder for messages that may have been inadvertently placed in this folder. If you have any questions, or if you would like<br>more information, please contract us and mention communication ID REC-525. |
|                | Confirmation Code                                                                                                    |
|                | SUBAT                                                                                                    |
|                | Or<br>Resend Confirmation Code                                                                                                    |

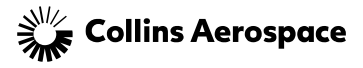

#### **GETTING REGISTERED**

|                                                                   | Registration                                                                                                    |
|-------------------------------------------------------------------|----------------------------------------------------------------------------------------------------|
|                                                                   | Registration > Confirmation                                                                                                    |
|                                                                   | CONFIRMATION                                                                                                    |
|                                                                   |                                                                                                    |
| User is<br>confirmed and<br>will click on <u>here</u><br>to login | Thank you for your interest in Collins Aerospace.<br>You will receive a Confirmation Code from portaladmin@rockwellcollins.com Please add this address to your email address book and check your junk mail folder for messages that may have been inadvertently placed in this folder. If you have any questions, or if you would like<br>more information, please <u>contact us</u> and mention communication ID REG-525. |
|                                                                   |                                                                                                    |

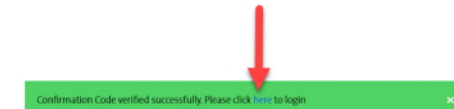

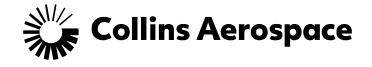

#### MULTI FACTOR AUTHENTICATION

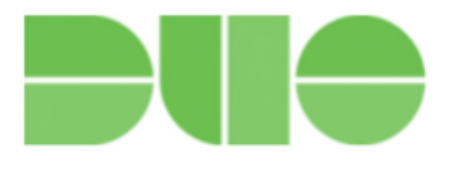

- 1. Set up DUO on your mobile device (if you haven't already)
  - If you currently have DUO, you will still be tasked with setting it up but it will just add a new account called "Collins Aerospace – External"
  - 2. Be aware you may have to scroll down to see all options

| Protect Your Collins<br>Aerospace - Externa<br>Account                                                                                                    | ıl  |
|----------------------------------------------------------------------------------------------------|-----|
| Start setup                                                                                                    |     |
| Two-factor authentication enhances the<br>security of your account by using a<br>secondary device to verify your identity<br>This prevents anyone but you from<br>accessing your account, even if they ke<br>your password. | now |
|                                                                                                    |     |

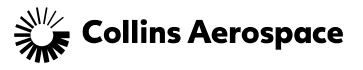

6

## MULTI FACTOR AUTHENTICATION

 Select the mobile app of choice where you downloaded the DUO application

• For mobile phones, add your phone number

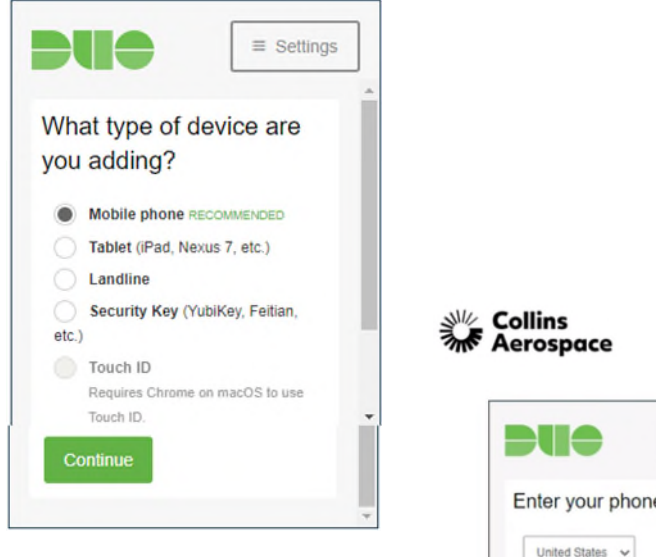

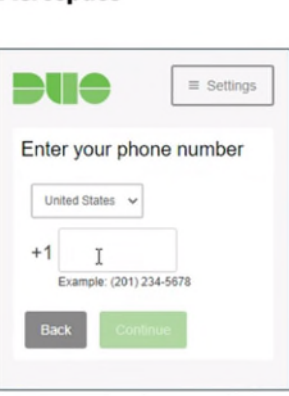

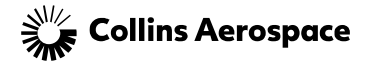

## MULTI FACTOR AUTHENTICATION

- Open DUO
- Tap the "+"
- Scan the barcode provided
- Choose how you want DUO to notify you
- Approve the notification on your DUO app and you're in

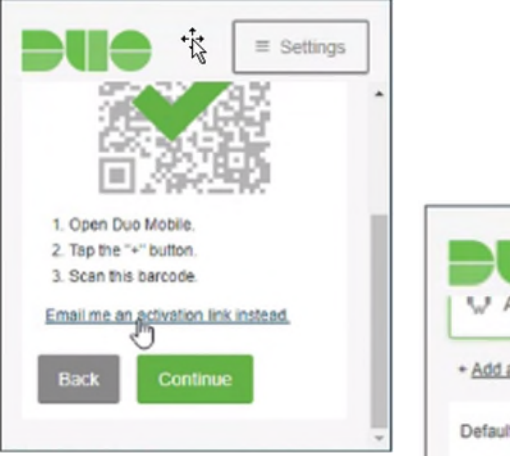

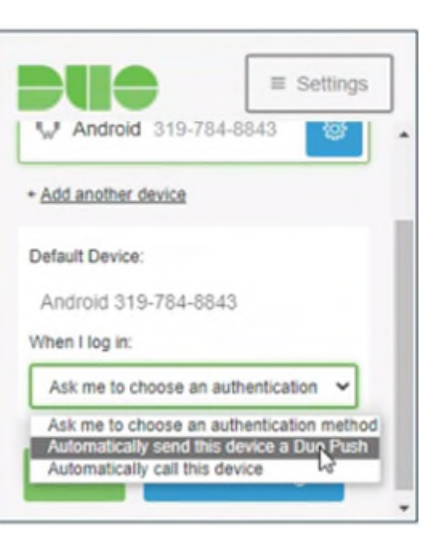

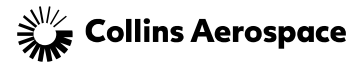

#### MANAGING YOUR ACCESS

 Once logged in, click on Manage Access found at the top of the Welcome screen to the right

| Collins<br>Mc Aerospace | Home | Customers • | Suppliers | Collinsaerospace.com | Sign Out   Manage Access |
|-------------------------|------|-------------|-----------|----------------------|--------------------------|
| Welcome 🗸               |      |             |           |                      |                          |

 Options are to manage user profile, request capabilities, track those requests, and change password

| MY PROFILE | REQUEST CAPABILITIES | TRACK REQUEST | CHANGE PASSWORD |
|------------|----------------------|---------------|-----------------|
|            |                      |               |                 |

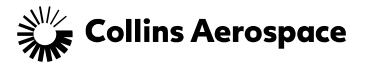

#### MANAGING PROFILE

Profile Details

Click on Edit to make any changes to the profile

| MY PROFILE                    | REQUEST CAPABILITIES | TRACK REQUEST | CHANGE PASSWORD |        |  |        |
|-------------------------------|----------------------|---------------|-----------------|--------|--|--------|
| View Prof                     | ile                  |               |                 |        |  | ✓ EDIT |
| User Name                     | e<br>                |               |                 |        |  |        |
| Middle Na                     | me                   |               |                 |        |  |        |
| Last Name                     | 2                    |               |                 |        |  |        |
| Company<br>Company<br>Collins | y Details            |               |                 |        |  |        |
| Address                       |                      |               |                 |        |  |        |
| City                          |                      |               | State<br>IA     |        |  |        |
| Postal Cod                    | Phone                |               | United          | States |  |        |
|                               |                      |               |                 |        |  |        |

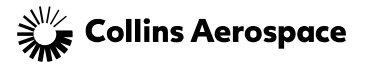

#### **PICKING CAPABILITIES**

| Requested Ca       | Tapabilities                                                                                                    |           |
|--------------------|----------------------------------------------------------------------------------------------------|-----------|
| View the capabili  | ilities you can currently access, as well as the status of pending requests.                                                                                       |           |
| No capabilities ha | have been requested.                                                                                                    |           |
| Request Addi       | ditional Access                                                                                                    |           |
| Choose additiona   | nal capabilities that you would like to access, then choose Submit to forward your request to Rockwell Collins. Your request should be processed within two busine | ess days. |
| Are you a Custr    | tomer or a Supplier?                                                                                                    |           |
| ○ Customer         | ц                                                                                                    |           |
| • Supplier         |                                                                                                    |           |
| Supplier           |                                                                                                    |           |
| Accounts           | is Payable                                                                                                    |           |
| Consignm           | ment ()                                                                                                    |           |
| Corrective         | ve Actions                                                                                                    |           |
| Drawings           | 35 0                                                                                                    |           |
| EtQ Porta          |                                                                                                    |           |
| FAI 🔒              |                                                                                                    |           |
| Part Char          | unges O                                                                                                    |           |
| Purchase           | e Orders 🚯                                                                                                    |           |
| Quotes             | 0                                                                                                    |           |
| Supplier F         | Forecast                                                                                                    |           |
| Supplier (         | Quality 0                                                                                                    |           |
| Supplier S         | Scorecard                                                                                                    |           |
|                    |                                                                                                    |           |

Be sure to click on Supplier, then select which applications you'd like access to

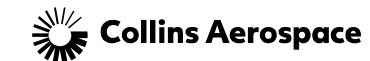

#### PICKING CAPABILITIES

Based on your selections, there will be additional questions to answer.

If vendor and remit codes are unknown, please contact the buyer and request them

If requesting Drawings, the answer to citizenship is mandatory

| ○ Customer                                                                              |  |
|-----------------------------------------------------------------------------------------|--|
| • Supplier                                                                              |  |
| Supplier                                                                                |  |
| Accounts Payable 🕕                                                                      |  |
| Consignment                                                                             |  |
| Corrective Actions                                                                      |  |
| Drawings                                                                                |  |
| EtQ.Portal                                                                              |  |
| FAI O                                                                                   |  |
| Part Changes 🕕                                                                          |  |
| Purchase Orders                                                                         |  |
| Quotes 🕦                                                                                |  |
| Supplier Forecast                                                                       |  |
| Supplier Quality                                                                        |  |
| Supplier Scorecard                                                                      |  |
| Synthetic Airfield Model UpdateService                                                  |  |
| Supplier Vendor Code*                                                                   |  |
| 108046                                                                                  |  |
| Collins procurement contact*                                                            |  |
| Karen Prior                                                                             |  |
| Supplier Vendor Code*  Supplier Vendor Code*  Collins procurement contact*  Karen Prior |  |
| Are you a U.S. Citizen or Authorized to Work in the U.S. (Green Card)*                  |  |
| Yes                                                                                     |  |

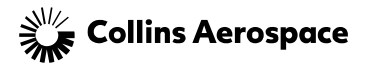

#### TRACKING REQUESTS

• Requests are sent to assigned buyers for approval. Users can check their status here

| MY F | MY PROFILE REQUEST CAPABILITIES TRACK REQUEST CHANGE PASSWORD |                            |           |            |                         |   |  |  |  |  |
|------|---------------------------------------------------------------|----------------------------|-----------|------------|-------------------------|---|--|--|--|--|
|      | Request ID                                                    | ≡ Capability               | ≡ Status  | ≡ Comments | ≡ Submitted On          | = |  |  |  |  |
|      | 3036                                                          | Accounts Payable           | Requested |            | 2022-03-08T08:12:02.097 |   |  |  |  |  |
|      | 3037                                                          | Consignment                | Requested |            | 2022-03-08T08:12:05.003 |   |  |  |  |  |
|      | 3038                                                          | Drawings                   | Requested |            | 2022-03-08T08:12:05.473 |   |  |  |  |  |
|      | 3039                                                          | Purchase Orders & Forecast | Requested |            | 2022-03-08T08:12:05.927 |   |  |  |  |  |
|      |                                                               |                            |           |            |                         |   |  |  |  |  |

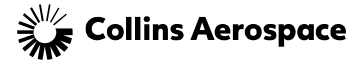

#### CHANGING PASSWORD

**Profile Details** 

| MY PROFILE                     | REQUEST CAPABILITIES | TRACK REQUEST | CHANGE PASSWORD |
|--------------------------------|----------------------|---------------|-----------------|
| Change P                       | assword              |               |                 |
| Current Passv<br>Current Passw | vord*<br>ord         |               |                 |
| New Password                   | d* 🚯                 |               |                 |
| Confirm New                    | Password*            |               |                 |
| Confirm Passw                  | vord                 |               |                 |
|                                | SUBMIT               |               |                 |

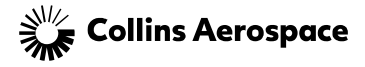

#### FORGOT PASSWORD

 If a user forgets their password, they can go to the login site and click on Forgot Password, then follow the prompts to reset

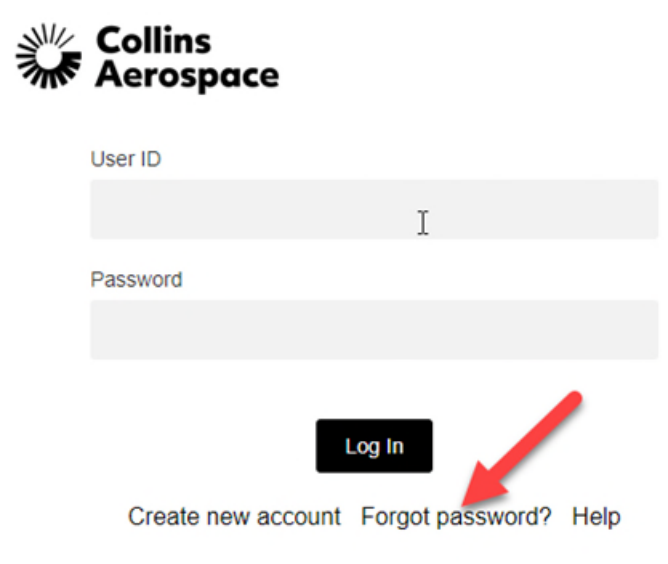

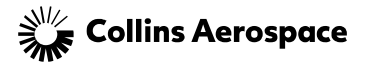

#### DONE!

Once approved, the next time the user logs in, they should see the capabilities they
requested and are ready to work

| Collins<br>Me Aerospace |                    |               |            |                   |                                |       |               |                    | Customers    | • Suppliers  | Dealers         | Collinsaerospace.com |
|-------------------------|--------------------|---------------|------------|-------------------|--------------------------------|-------|---------------|--------------------|--------------|--------------|-----------------|----------------------|
| Supplier Welcome        | Accounts Payable 🗸 | Consignment 🗸 | Drawings 🗸 | Purchase Orders 🗸 | Supplier Forecast $\checkmark$ | Index | Announcements | Login              | Audit Report | RoyIndexTest | COVID-19 Survey | Terms and Conditions |
| Welcome to Co           |                    |               |            |                   |                                |       |               | Supplier Resources |              |              |                 |                      |

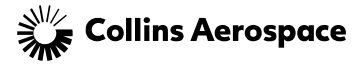

## GETTING ASSISTANCE / PORTAL SUPPORT

#### Collins Supplier Feedback:

This Portal section was designed to address questions you may have about how to use the site or an application.

- Cost Savings Ideas
- Reset or Change Password
- Business Process Support
- Technical Support

Technical Support

For immediate help please call 1-888-721-3094 or access Worldwide Support.

If required, you can contact the SupplyCollins Helpdesk for additional assistance. (For non- U.S. locations please contact your Procurement agent)

- Telephone: call 1-888-721-3094
- email: helpdesk@rockwellcollins.com

#### Website Suggestions

This option is available for sending your suggestions for improvements to the Supplier Portal. Your email will be directed to the Collins Portal Support team.

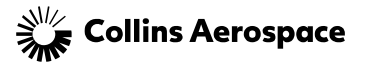